### **Table of Contents**

| Kasutaja/kasutajagrupi õigused | 3 |
|--------------------------------|---|
| Dokumendid                     |   |
| Aruanded                       | 5 |
| Seadistatavad oma õigused      | 5 |
| Seadistus                      | 6 |
| Мии                            | 6 |
| Hea teada                      | 7 |

# Kasutaja/kasutajagrupi õigused

Kas anda õigus ühele konkreetsele kasutajale või kogu grupile?

- Kui programmi kasutaja tööülesanded piirduvad mingi konkreetse töötsükliga, näiteks arvete sisestamine ja nende ülevaatamine, siis pole vajadust kasutajale rohkemaks õigusi anda. Kui keegi teine firmas sellised tööülesandeid ei oma, siis tuleks õigused anda konkreetsele kasutajale või näiteks kasutaja nimelisele grupile, kuhu kuulub ainult tema.
- Kui ettevõttes on ühesuguste tööülesannetega mitu inimest, siis võib need inimesed ühte kasutajagruppi panna ja neile ka ühesugused grupiõigused anda. Kui mingil põhjusel ühel inimesel sellest grupist antakse mõni tööülesanne juurde, siis saab kasutajale endale veel lisaks õigusi anda, mis ei mõjuta aga sellesse samasse gruppi kuuluvate inimeste õigusi.

Kasutajale personaalselt õiguste andmiseks tuleb võtta Üldised seadistused> **Kasutajad** vajutades kasutaja NIME peale.

Kasutajagrupile õiguste andmiseks tuleb võtta Üldised seadistused> **Kasutajagrupid** ja vajutada grupi NIME peale.

Õiguste seadistamise aken on jagatud neljaks leheküljeks: **dokumendid, aruanded, seadistus ja muu**.

Üleval paremas nurgas on võimalus kopeerida teiselt kasutajalt või grupilt õigused. Seda on näiteks mõistlik kasutada siis, kui kasutajal on sarnased õigused kellegi teisega, aga midagi on natuke vähem või rohkem, siis hoitakse seadistamisele kuluvat aega kokku kopeerides vastava grupi/kasutaja õigused ning lisatakse või eemaldatakse vajalikud/ebavajalikud.

| Kasutaja õ | iguste mu | utmine "  | Keiu" | Salvesta |
|------------|-----------|-----------|-------|----------|
| Dokumendid | Aruanded  | Seadistus | Muu   |          |

### Dokumendid

Lehekülje alguses on ikoon Kustuta rida . See annab võimaluse valitud seadistuste read korraga kustutada. Selle kasutamiseks on iga rea ees kastike, kuhu saab linnukese lisada ja nupule **Kustuta** rida vajutades kustuvad kõik linnutatud read. Ridade korraga valimiseks on NR välja ees linnutamise võimalus.

| Ka | Kasutaja õiguste muutmine "Keiu" Salvesta 🤊 Vaata muudatuste logi |       |                 |           |              |         |             |      |         |        |
|----|-------------------------------------------------------------------|-------|-----------------|-----------|--------------|---------|-------------|------|---------|--------|
| ۵  | okur                                                              | mendi | d Aruanded      | Seadistus | Muu          |         |             |      |         |        |
|    |                                                                   |       |                 |           |              |         |             |      |         |        |
|    | 圃                                                                 | Kustu | ta rida         |           |              |         |             |      |         |        |
|    |                                                                   | NR    | Moodul          | Nim       | i            |         | Kuidas      |      | Lehitse | Tulbad |
|    |                                                                   | 1     | personal        | Per       | sonal        |         | Laiendatu 🗸 | Kõik |         |        |
|    |                                                                   | 2     | per_dokumendid  | Per       | sonal doku   | mendid  | Laiendatu 🗸 | Kõik |         |        |
|    | •                                                                 | 3     | per_haridus     | Per       | sonal harid  | us      | Laiendatu 🗸 | Kõik |         |        |
|    |                                                                   | 4     | per_isikud      | Per       | sonal isikud | Ł       | Laiendatu 🗸 | Kõik | 1       |        |
|    |                                                                   | 5     | per_palgamoodul | Per       | sonal palga  | amoodul | Kõik 🗸      | Kõik |         |        |

Õiguse valimine käib **Moodul** väljalt topeltklikk või Ctrl+Enter vajutades.

**Kuidas tulp** - selles tulbas määratakse ära, kui suures ulatuses kasutajal vastavas moodulis õigused on. Valida on kolme valiku vahel:

- \* Oma näeb ainult enda dokumente valitud moodulis
- \* Laiendatud näeb kas lao, objekti vms piiranguga dokumente valitud moodulis.
- \* Kõik näeb kõiki dokumente valitud moodulis.

Nupp **Kõik** - on mõeldud selleks, et korraga täita punktikesed lehitse, tulbad, vaata, lisa, otse, muuda, kustuta, kinnita, manused, kaustad.

|      | Lehitse | Tulbad | Vaata | Lisa     | Otse | Muuda | Kustuta | Kinnita | Manused | Kaustad | Trüki |   | Punktid |
|------|---------|--------|-------|----------|------|-------|---------|---------|---------|---------|-------|---|---------|
| Kõik |         |        |       | <b>√</b> | -    |       |         |         |         |         | Jah   | ~ |         |

- Lehitse annab õiguse vastava dokumendi lehitsejas olevaid dokumente näha ja samas sorteerida, lehitseda;
- Tulbad annab õiguse registris tulpasid valida;
- Vaata annab õiguse dokumenti avada ja vaadata. Kui lehitseja õigust pole, aga mingi aruande õigus on, siis saab aruandest seda dokumenti avada;
- Lisa annab õiguse uut dokumenti koostada. NB! Kui on antud lisa õigus aga muuda õigust ei ole, siis kasutaja saab dokumenti koostada ja ainult üks kord salvestada. Pärast salvestamist rohkem salvestada ei saa;
- Otse annab õiguse näiteks tellimuselt otsearvet teha või nt ostupakkumisest ostuarvet teha;
- Muuda annab õiguse olemasolevaid dokumente muuta ja muudatusi salvestada;
- Kustuta annab õiguse dokumente kustutada;
- Kinnita annab õiguse dokumente kinnitada. Valik "Kinnitatud" tähendab, et kasutaja saab õiguse teatud välju kinnitatud dokumendil muuta ning seda üle salvestades (nt objekti muutmisel) muudetakse ka kannet. NB! Et kasutaja saaks dokumente kinnitada peab olema antud ka muuda õigus;
- Manused annab õiguse dokumendi küljes olevaid manuseid näha ja neid muuta;
- Kaustad lisab dokumendihaldusesse Seoste osasse antud mooduli;
- Trüki annab õiguse dokumenti trükkida ja e-mailiga saata;
- Punktid sisestatakse menetluse jaoks vajalik punktide arv.

### 2025/07/01 15:15

## Aruanded

Aruannetele õiguste andmiseks tuleb vastava aruande reale märkida, kui suures ulatuses õigus on. Raamat

| Aruanne          | Õigus<br>grupilt | Puudub     | Oma        | Laiendatud | Kõik       |
|------------------|------------------|------------|------------|------------|------------|
| Kannete nimekiri | Puudub           | $\bigcirc$ | $\bigcirc$ | $\bigcirc$ | $\bigcirc$ |
| Pearaamat        | Puudub           | $\bigcirc$ | $\bigcirc$ | $\bigcirc$ | $\bigcirc$ |
| Kassa aruanne    | Laiendatud       | $\bigcirc$ | $\bigcirc$ | $\bigcirc$ | $\bigcirc$ |

- Õigus grupilt näitab, kas kasutaja saab aruandele juba mingid õigused kasutajagrupi küljest ja kui suures ulatuses. Puudub tähendab, et ei saa õiguseid grupi aruandelt, laiendatud, et saab osaliselt grupi parameetritega või antud on grupi kaudu kõik õigused vastavale aruandele.
- Puudub ei saa aruannet vaadata;
- Oma lubab aruannet vaadata ainult kasutaja parameetritega (kui aruandes pole isiklikku vaadet, siis aruandesse ei pääse);
- Laiendatud lubab aruannet vaadata kasutajakaardil seadistatud grupi parameetritega (sõltuvalt aruandest, kas ladu või objekt);
- Kõik lubab aruannet kõikide parameetritega vaadata;

Vajutades vastava rea "õigus grupilt" lingile on võimalik kasutajale seadistatud aruande õigus lihtsa vaevaga eemaldada.

## Seadistatavad oma õigused

Teatud oma õiguste toimimist on võimalik laiendada süsteemi seadistuste kaudu. Kui tavapäraselt näeb kasutaja oma õiguse puhul ainult enda (loodud) dokumente, siis alljärgnevad süsteemi seadistused muudavad selle seadistatavaks:

Süsteemi seadistused > **Dokumendile määratud projekt kehtestab ka Oma õiguse** valiku **juht** puhul laieneb oma õigus dokumendi päises oleva projekti juhiks märgitud kasutajale. See tähendab, et projektijuhil on võimalik näha lisaks enda loodud dokumentidele ka kõiki teisi tema projektiga seotud dokumente. Valiku **juht ja liikmed** korral kehtib dokumendi oma õigus nii projektijuhile kui -liikmetele.

Süsteemi seadistused > **Dokumendile määratud menetleja kehtestab ka Oma õiguse** - valik **Jah** lisab kasutajale õiguse näha dokumenti, kui ta on sellel menetlejaks määratud.

Süsteemi seadistused > **Oma õigusega näeb ka alluvate personalikaarte ja aruandeid** - valik **Jah** annab õiguse personalile juhiks määratud kasutajal näha tema alluvate personalikaarte ning andmeid palga ja puudumiste aruandes.

#### Seadistus

Seadistuste leheküljel määratakse ära kasutaja/grupi õigused seadistustele. Metoodika on sama nagu dokumentide õiguste puhul - linnutada tuleb soovitud seadistused ja nende ulatus.

| Dokumend  | lid Ai | Aruanded |      | adistus | Muu     |                      |
|-----------|--------|----------|------|---------|---------|----------------------|
| Seadistus | ed     |          |      |         |         |                      |
| Lehitse   | Tulbad | Vaata    | Lisa | Muuda   | Kustuta | Seadistus            |
|           |        | 1        | -    |         |         | Manuse lisamine      |
| •         |        |          |      |         |         | Kassa seadistused    |
| •         |        |          |      |         |         | Kausta seadistused   |
|           |        |          |      |         |         | Lao seadistused      |
|           |        |          |      |         |         | Süsteemi seadistused |
| st.       |        |          |      |         |         | Müügi seadistused    |

- Lehitse annab õiguse seadistusi näha vastava tulba seadistuste all;
- Tulbad annab õiguse seadistuste õigusega seotud registrites tulpasid valida;
- Vaata annab õiguse konkreetseid seadistusi avada ja vaadata;
- Lisa annab õiguse uusi seadistusi lisada;
- Muuda annab õiguse olemasolevaid seadistusi muuta ja muudatusi salvestada;
- Kustuta annab õiguse seadistusi kustutada;

Kasutaja seadistused on olemas ainult kasutaja õiguste andmisel, grupi puhul eraldi sellist akent ei eksisteeri. Kasutaja seadistused saab siis kas lubada või keelata.

#### Kasutaja seadistused

| Keelatud   | Lubatud    | Õigus                                         |
|------------|------------|-----------------------------------------------|
| $\bigcirc$ | $\bigcirc$ | enda seadete nägemine                         |
|            | $\bigcirc$ | enda parooli muutmine                         |
|            | $\bigcirc$ | enda dokumendi/lehitseja ridade arvu muutmine |
|            | $\bigcirc$ | enda lao muutmine                             |
|            | $\bigcirc$ | enda objekti muutmine                         |

#### Muu

Sellele leheküljele on koondatud moodulite kasutamise, nägemise ja muutmise õigused.

Pärast misiganes õiguste andmist/muutmist tuleb vajutada nupule SALVESTA, millega fikseeritakse programmis kõikvõimalikud äsja tehtud seaded ja muudatused. Varasemad muudatused on leitavad muudatuste logi alt, kus punasena on tähistatud muutunud ning rohelisena juurde tulnud õigused.

| Kasutajagrupi õiguste muutmine "Müük" Salvesta |             |                 |         |        |       |      | sta  |       |         |         |         |
|------------------------------------------------|-------------|-----------------|---------|--------|-------|------|------|-------|---------|---------|---------|
| Vaata muudatuste logi                          |             |                 |         |        |       |      |      |       |         |         |         |
| Dokumend                                       | id Aruande  | d Sead          | distus  | Muu    |       |      |      |       |         |         |         |
| NR 🛩                                           | Moodul      | Kuidas          | Lehitse | Tulbad | Vaata | Lisa | Otse | Muuda | Kustuta | Kinnita | Manused |
| Q                                              | Q           | ~               | ~       | ~      | ~     | ~    | ~    | ~     | ~       | ~       | ~       |
| 40                                             | Ostuarved   | Oma             | Jah     | Jah    | Jah   | Jah  | Jah  | Jah   | Ei      | Ei      | Jah     |
| 39                                             | Ostuarved   | Oma             | Jah     | Jah    | Jah   | Jah  | Jah  | Jah   | Jah     | Jah     | Jah     |
| 38                                             | Tellimused  | Kõik            | Jah     | Jah    | Jah   | Jah  | Jah  | Jah   | Ei      | Ei      | Ei      |
| 37                                             | Arved       | Oma             | Jah     | Jah    | Jah   | Jah  | Jah  | Jah   | Ei      | Ei      | Jah     |
| 36                                             | Tellimused  | Kõik            | Jah     | Jah    | Jah   | Jah  | Jah  | Jah   | Jah     | Ei      | Ei      |
| 35                                             | Arved       | Oma             | Jah     | Jah    | Jah   | Jah  | Jah  | Jah   | Jah     | Ei      | Jah     |
| 34                                             | Tellimused  | Kõik            | Jah     | Jah    | Jah   | Jah  | Jah  | Jah   | Jah     | Ei      | Ei      |
| LINK TEGEVUS<br>nr Avab dokum                  | nendi 💽 Nin | nekiri ilmub ko | he      |        |       |      |      |       |         |         |         |

#### Hea teada

SUPER kasutaja, kes loob ja administreerib kasutajaid, saab kasutaja loomisel või ka hiljem kopeerida ühe kasutaja seadistusi teisele. Seda saab teha kasutajakaardil:

| Kopeeri seadistused teiselt kasutajalt |   | Korduvalt (igaöine) |
|----------------------------------------|---|---------------------|
| LEHITSEJA                              | » |                     |
| AKNA SUURUSED                          | » |                     |
| ISIKLIK PEAMENÜÜ                       | » |                     |
| SALVESTATUD ARUANDED                   | » |                     |
| SEADISTUSED                            | » |                     |
| VORMI VĀLJAD                           | » |                     |
| NÄIDIKUD                               | > |                     |

Muuda õigusi

Lisaks on samas aknas all vasakus nurgas nupp **Muuda õigusi**, mis viib otse kasutaja õiguste muutmise juurde.

Kopeerimiseks tuleb sisu väljale asetada või sisestada kasutaja, kellelt õigused kopeeritakse ja

kasutajakaart salvestada. Sisu väli läheb taas tühjaks, st kasutaja saab edasi ise "oma elu elada". Juhul kui panna linnuke rea lõppu ja kasutaja ise muudabki sätteid, siis öösel saab endised tagasi. Kasutajalt on võimalik Lehitsejate muutmise võimalus ka ära võtta.

Seda saab teha kasutajaõiguste Muu lehel Muutmisõigused blokis:

#### Muutmisõigused

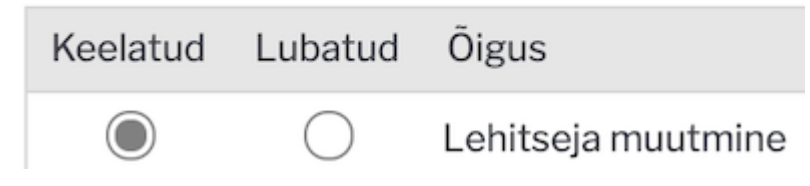

Sel juhul kasutajal lehitsejates Vali tulbad nuppu pole. Eeldab, et kasutajale on häälestatud tööks sobilikud lehitsejad ja selle plussiks on see, et kasutajatel on ühesugused aknad ja neid on lihtsam juhendada.

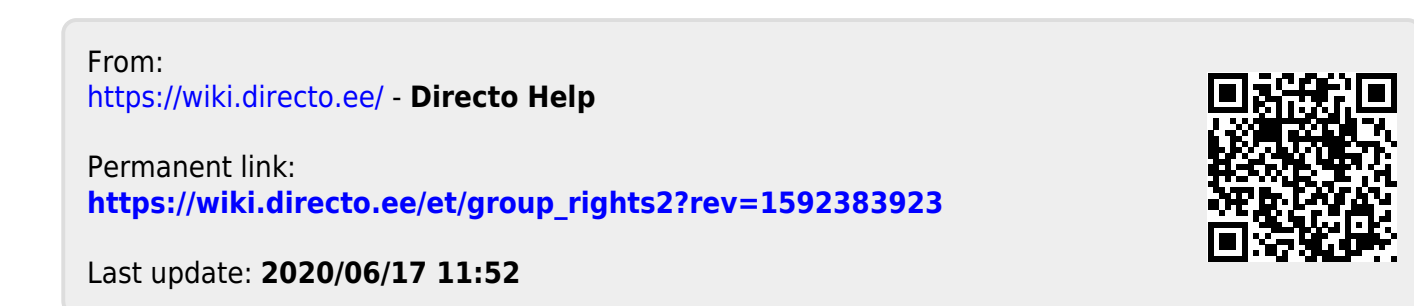